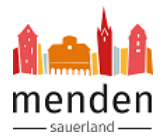

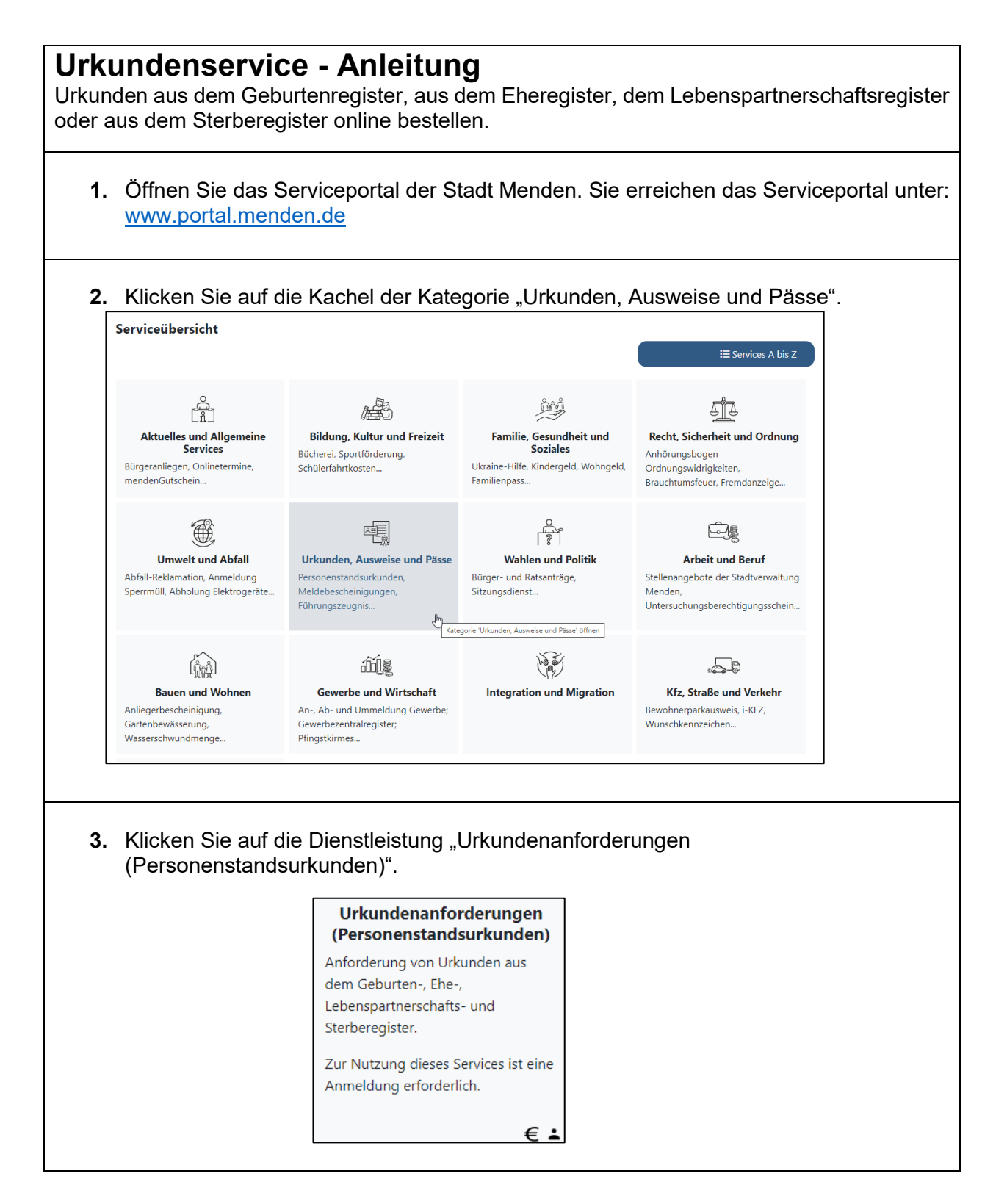

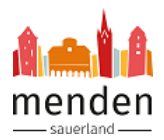

4. Wenn Sie die Dienstleistung ausgewählt haben, öffnet sich ein Anmeldefenster. Das Servicekonto.NRW ist auch ohne elektronischen Ausweis (eID) nutzbar. Sofern Sie bereits ein Servicekonto.NRW besitzen, wählen Sie "Jetzt mit dem Servicekonto.NRW anmelden". Alternativ können Sie mit einem Klick auf "Jetzt am Servicekonto.NRW registrieren" ein Konto anlegen. H

|          |        |               | -       |           |         | -             |    |               |             |
|----------|--------|---------------|---------|-----------|---------|---------------|----|---------------|-------------|
| lier fir | nden S | <u>Sie hi</u> | er eine | Anleitung | für die | Registrierung | am | Servicekonto. | <u>NRW.</u> |
|          |        |               |         |           |         |               |    |               |             |

| Anmelden mit Servicel   | konto.NRW                                                                                                    |
|-------------------------|----------------------------------------------------------------------------------------------------|
| SERVICE<br>KONTO<br>NRW | Sie sind zum ersten Mal hier und möchten sich beim Servicekonto.NRW registrieren?<br>Klicken Sie unten auf "Jetzt beim Servicekonto.NRW registrieren" und folgen Sie den dortigen Anweisungen. Anschließend werden Sie auf o<br>Serviceportal der Stadt Menden (Sauerland) zurückgeführt.<br>Sie sind bereits beim Servicekonto.NRW registriert und möchten sich anmelden?<br>Klicken Sie unten auf "Jetzt mit Servicekonto.NRW anmelden". |
|                         | Sie möchten sich nicht registrieren?<br>Einzelne Dienste sind auch ohne vorherige Registrierung nutzbar.<br>Jetzt mit Servicekonto.NRW anmelden Jetzt am Servicekonto.NRW registrieren                                                                                                    |

5. Als nächstes können Sie auswählen, wie Sie sich im Servicekonto.NRW anmelden möchten. Üblicherweise mit dem Benutzernamen und Passwort. Klicken Sie dazu auf das Feld "Anmelden mit Benutzernamen und Passwort" und tragen Ihre Anmeldedaten ein.

| lelden Sie sich hie                                                                           | er an                                                                                          | Sie haben noch kein Servicekonto?                              |
|-----------------------------------------------------------------------------------------------|------------------------------------------------------------------------------------------------|----------------------------------------------------------------|
| lelden Sie sich hier mit Ihren<br>n, um sich gegenüber der Be<br>ie nutzen möchten, einfach i | n persönlichen Servicekonto<br>ehörde, dessen Online-Dienste<br>und sicher zu authentifizieren | Jetzt registrieren                                             |
| lach erfolgreicher Anmeldur<br>ie Seite zurückgeleitet, von d                                 | ng werden Sie automatisch auf<br>der Sie gekommen sind.                                        | Weitere Informationen zum Servicekonto.NRW finden Sie<br>hier. |
| <u>1melden mit Benutze</u>                                                                    | rname und Passwort                                                                             | _                                                              |
| nmelden mit Benutze<br>Bitte beachten: Felder mit                                             | rname und Passwort                                                                             | ausgefüllt werden.                                             |
| nmelden mit Benutze<br>Bitte beachten: Felder mit<br>Benutzername *                           | rname und Passwort                                                                             | ausgefüllt werden.<br>pung beachten!)                          |
| nmelden mit Benutze<br>Bitte beachten: Felder mit<br>Benutzername *<br>Passwort *             | rname und Passwort * sind Pflichtfelder und müssen a (Groß- und Kleinschreit                   | ausgefüllt werden.<br>bung beachten!)                          |
| nmelden mit Benutze<br>Bitte beachten: Felder mit<br>Benutzername *<br>Passwort *             | rname und Passwort                                                                             | ausgefüllt werden.<br>bung beachten!)                          |
| nmelden mit Benutze<br>Bitte beachten: Felder mit<br>Benutzername *<br>Passwort *             | rname und Passwort * sind Pflichtfelder und müssen a (Groß- und Kleinschreit                   | ausgefüllt werden.<br>bung beachten!)                          |

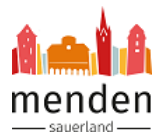

| 6. | Die im Servicekonto.NRW hinterlegten Daten werden angezeigt. Sie können der         |
|----|-------------------------------------------------------------------------------------|
|    | einmaligen Weitergabe Ihrer Daten an das Serviceportal der Stadt Menden (Sauerland) |
|    | zustimmen.                                                                          |

|                                                                                                    | Sie haben sich erfolgreich mit                                                                                                    | atenubermittlung                                                                                                    |                                                                                                    |          |
|----------------------------------------------------------------------------------------------------|----------------------------------------------------------------------------------------------------|----------------------------------------------------------------------------------------------------|----------------------------------------------------------------------------------------------------|----------|
|                                                                                                    | Sie haben sich erfolgreich mit                                                                                                    |                                                                                                    |                                                                                                    |          |
|                                                                                                    |                                                                                                    | Ihrem Servicekonto.NRW authe                                                                                                    | ifiziert und werden gleich zurückgeleitet!                                                                                                    |          |
|                                                                                                    | Stimmen Sie hier der einmalig<br>https://portal.menden.de/logi                                                                                                    | en Weitergabe Ihrer im Servicek<br>n/servicekonto.nrw                                                                                                    | nto.NRW hinterlegten Daten an das folgende Portal zu:                                                                                                    |          |
|                                                                                                    | Wie wir Ihre persönlichen Dat                                                                                                    | en schützen, können Sie in unser                                                                                                    | Datenschutzerklärung nachlesen.                                                                                                    |          |
|                                                                                                    | Name                                                                                                    |                                                                                                    | antived whether                                                                                                    |          |
|                                                                                                    | Vorname                                                                                                    |                                                                                                    | JADAMI                                                                                                    |          |
|                                                                                                    | Geburtsort                                                                                                    |                                                                                                    | WENDLY GAREN, AVEL                                                                                                    |          |
|                                                                                                    | Geburtsdatum                                                                                                    |                                                                                                    | endlone                                                                                                    |          |
|                                                                                                    | Anrede                                                                                                    |                                                                                                    | Pau                                                                                                    |          |
|                                                                                                    | Adresse                                                                                                    |                                                                                                    | AFTERMATEL SETS MENOR (AREA 4)                                                                                                    |          |
|                                                                                                    | E-Mail                                                                                                    |                                                                                                    | jancijy umrijumis de                                                                                                    |          |
|                                                                                                    | Mobilfunknummer                                                                                                    |                                                                                                    | 65754634030                                                                                                    |          |
|                                                                                                    |                                                                                                    |                                                                                                    |                                                                                                    |          |
|                                                                                                    | Postfach-Id                                                                                                    |                                                                                                    | DEMONSTRATIC WAY AND MANAGEMENT                                                                                                    |          |
|                                                                                                    | Postfach-Id                                                                                                    | Ableboop                                                                                                    | DEMONIPLETS WAS NOT STOLDARD ON A BADDALISED                                                                                                    |          |
| Ihre<br>und I<br>Anforde<br>Beantragen<br>Standes                                                                                                   | Postfach-Id<br>Zustimmen<br>aus dem Servic<br>können nicht ver<br>srung von Urkunden<br>Sie hier Urkunden aus dem Gebur<br>amt                                                                                                    | Ablehnen<br>ekonto.NRW ük<br>ändert werden.                                                                                                    |                                                                                                    | atisch e |
| Ihre<br>und I<br>Anforde<br>Beantragen<br>Standess<br>Standess                                                                                      | Postfach-Id<br>Zustimmen<br>aus dem Servic<br>können nicht ver<br>erung von Urkunden<br>i Sie hier Urkunden aus dem Geburt<br>amt<br>chten Sie, dass Sie nur Urkunden bo<br>imt Menden (Sauerland)                                                                                                    | Ablehnen<br>ekonto.NRW ük<br>'ändert werden.<br>:en-, Ehe-, Lebenspartnerschafts- ur<br>iantragen können, für die das folge                                                                                                    | ermittelten Daten werden autom<br>Sterberegister.                                                                                                    | atisch e |
| Ihre<br>und I<br>Anforde<br>Beantragen<br>Standes<br>Bitte bear<br>Standesa<br>Sie sind e                                                           | Postfach-Id<br>Zustimmen<br>aus dem Servic<br>können nicht ver<br>erung von Urkunden<br>I sie hier Urkunden aus dem Geburt<br>amt<br>chten Sie, dass Sie nur Urkunden be<br>imt Menden (Sauerland)<br>teller (Lieferanschrift)<br>ine angemeldete Benutzerin bzw. e                                                                                         | Ablehnen<br>ekonto.NRW ük<br>ändert werden.<br>ien-, Ehe-, Lebenspartnerschafts- ur<br>iantragen können, für die das folge<br>in angemeldeter Benutzer. Wenn S                                                                                                    | Constraint of the second of the second | atisch e |
| Ihre<br>und<br>Anforde<br>Beantragen<br>Standesa<br>Bitte bear<br>Standesa<br>Standesa<br>Sie sind e<br>entsprect<br>Dieser Ar                      | Postfach-Id<br>Zustimmen<br>Aus dem Servic<br>können nicht ver<br>erung von Urkunden<br>i Sie hier Urkunden aus dem Geburt<br>amt<br>chten Sie, dass Sie nur Urkunden be<br>int Menden (Sauerland)<br>teller (Lieferanschrift)<br>ine angemeldete Benutzerin bzw. e<br>ienden Menüpunkt.                                                                    | Ablehnen<br>Eekonto.NRW ük<br>Tändert werden.<br>ten-, Ehe-, Lebenspartnerschafts- un<br>tantragen können, für die das folge<br>in angemeldeter Benutzer. Wenn S<br>wendung des Vertrauensniveaus m                                                                                                    |                                                                                                    | atisch e |
| Ihre<br>und I<br>anforde<br>eantragen<br>Standes<br>Bitte beau<br>Standesa<br>Sie sind e<br>entsprech<br>Dieser Ar<br>Name                          | Postfach-Id<br>Zustimmen<br>Auss dem Servic<br>können nicht ver<br>erung von Urkunden<br>I sie hier Urkunden aus dem Geburt<br>ist hier Urkunden aus dem Geburt<br>ist hier Urkunden aus dem Geburt<br>enten Sie, dass Sie nur Urkunden be<br>umt Menden (Sauerland)<br>teller (Lieferanschrift)<br>ine angemeldete Benutzerin bzw. ei<br>renden Menüpunkt. | Ablehnen<br>Eekonto.NRW ük<br>Tändert werden.<br>ten-, Ehe-, Lebenspartnerschafts- ur<br>santragen können, für die das folge<br>in angemeldeter Benutzer. Wenn S<br>wendung des Vertrauensniveaus m                                                                                                    |                                                                                                    | atisch e |
| Ihre<br>und I<br>Anforde<br>eantragen<br>Standesa<br>Bitte beau<br>Standesa<br>Sie sind e<br>entsprech<br>Dieser Ar<br>Name<br>Anschrift            | Postfach-Id<br>Zustimmen<br>Aus dem Servic<br>können nicht ver<br>erung von Urkunden<br>I Sie hier Urkunden aus dem Geburt<br>amt<br>chten Sie, dass Sie nur Urkunden bo<br>umt Menden (Sauerland)<br>iteller (Lieferanschrift)<br>ine angemeldete Benutzerin bzw. e<br>ienden Menüpunkt.<br>itrag / diese Anfrage wird unter Ver                           | Ablehnen  Eekonto.NRW ük  ändert werden.  ien-, Ehe-, Lebenspartnerschafts- ur antragen können, für die das folge in angemeldeter Benutzer. Wenn S wendung des Vertrauensniveaus m                                                                                                    | Inter Benutzerdaten ändern möchten, so verwenden Sie bitte den mal gestellt.                                                                                                    | atisch e |
| Ihre<br>und I<br>Anforde<br>eentragen<br>Standess<br>Bitte bear<br>Standess<br>Sie sind e<br>entsprect<br>Dieser Ar<br>Name<br>Anschrift<br>Telefon | Postfach-Id<br>Zustimmen<br>Auss dem Servic<br>können nicht ver<br>erung von Urkunden<br>i Sie hier Urkunden aus dem Geburt<br>amt<br>chten Sie, dass Sie nur Urkunden be<br>int Menden (Sauerland)<br>iteller (Lieferanschrift)<br>tine angemeldete Benutzerin bzw. e<br>renden Menüpunkt.                                                                 | Ablehnen<br>Eekonto.NRW ük<br>Fändert werden.<br>ten-, Ehe-, Lebenspartnerschafts- u<br>tantragen können, für die das folge<br>sin angemeldeter Benutzer. Wenn S<br>wendung des Vertrauensniveaus m<br>sin des Vertrauensniveaus m<br>sin angemeldeter Benutzer. Wenn S<br>wendung des Vertrauensniveaus m | In the Benutzerdaten ändern möchten, so verwenden Sie bitte den                                                                                                    | atisch e |
| Ihre<br>und<br>Beantragen<br>Standess<br>Bitte bear<br>Standess<br>Sie sind e<br>entsprect<br>Dieser Ar<br>Name<br>Anschrift<br>Telefon<br>E-Mail   | Postfach-Id<br>Zustimmen<br>aus dem Servic<br>können nicht ver<br>erung von Urkunden<br>is ie hier Urkunden aus dem Geburt<br>amt<br>chten Sie, dass Sie nur Urkunden be<br>umt Menden (Sauerland)<br>iteller (Lieferanschrift)<br>ine angemeldete Benutzerin bzw. e<br>nenden Menüpunkt.<br>ttrag / diese Anfrage wird unter Ver                           | Ablehnen<br>Eekonto.NRW ük<br>'ändert werden.<br>ten-, Ehe-, Lebenspartnerschafts- ur<br>santragen können, für die das folge<br>tin angemeldeter Benutzer. Wenn S<br>wendung des Vertrauensniveaus m                                                                                                    | In the Benutzerdaten ändern möchten, so verwenden Sie bitte den mal gestellt.                                                                                                    | atisch e |

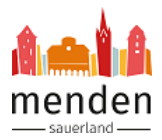

| 9. | Füllen Sie die weiteren Angaben aus. Die mit einem roten Stern markierten Felder sind |
|----|---------------------------------------------------------------------------------------|
|    | Pflichtfelder und müssen ausfüllt werden.                                             |

| Wahl des Registers *                                                                                                    |                                                                                                    |                                                                                                    | Zustellung *                                                                                                    |                                                                                                    |
|----------------------------------------------------------------------------------------------------|----------------------------------------------------------------------------------------------------|----------------------------------------------------------------------------------------------------|----------------------------------------------------------------------------------------------------|----------------------------------------------------------------------------------------------------|
| Geburtsregister                                                                                                    |                                                                                                    | \$                                                                                                    | Urkunden sollen zugeschickt werden                                                                                                    | ÷                                                                                                  |
| Urkunde aus dem Geburter                                                                                                    | nregister                                                                                                    |                                                                                                    |                                                                                                    |                                                                                                    |
| Berechtigt als *                                                                                                    | liegister                                                                                                    |                                                                                                    | Verwendungszweck *                                                                                                    |                                                                                                    |
| Bitte wählen                                                                                                    |                                                                                                    | ÷                                                                                                    | Bitte wählen                                                                                                    | ÷                                                                                                  |
|                                                                                                    |                                                                                                    |                                                                                                    |                                                                                                    |                                                                                                    |
| Beurkundete Person (bitte i                                                                                                    | nur eine Person b                                                                                                    | eantragen)                                                                                                    |                                                                                                    |                                                                                                    |
| Familienname *                                                                                                    |                                                                                                    |                                                                                                    | Geburtsname                                                                                                    |                                                                                                    |
|                                                                                                    |                                                                                                    |                                                                                                    | Geburtsname, falls ungleich Familienname                                                                                                    |                                                                                                    |
| Vorname(n) *                                                                                                    |                                                                                                    |                                                                                                    |                                                                                                    |                                                                                                    |
|                                                                                                    |                                                                                                    |                                                                                                    |                                                                                                    |                                                                                                    |
| Geburtsdatum *                                                                                                    |                                                                                                    | Geburtsort *                                                                                                    |                                                                                                    |                                                                                                    |
| tt.mm.iiii                                                                                                    |                                                                                                    | Menden (Sauerland)                                                                                                    |                                                                                                    | ÷                                                                                                  |
|                                                                                                    |                                                                                                    | (Sadenand)                                                                                                    |                                                                                                    |                                                                                                    |
| Registernummer                                                                                                    | 2 H. L. L                                                                                                    |                                                                                                    |                                                                                                    |                                                                                                    |
| Nummer des Geburtsregisters,                                                                                                    | falls bekannt                                                                                                    |                                                                                                    |                                                                                                    |                                                                                                    |
|                                                                                                    |                                                                                                    |                                                                                                    |                                                                                                    |                                                                                                    |
| <ul> <li>Tragen Sie daz</li> <li>Hinweis:         <ul> <li>Anmeldiein begl</li> <li>Geburts</li> </ul> </li> </ul>                                                                                                    | ung einer<br>aubigter R<br>zeit: Sowc                                                                                       | ünschte Anza<br>Eheschließur<br>Registerausdru<br>ohl bei der Sta                                                                                              | n die entsprechenden Felde<br>g: Für die Anmeldung einer E<br>ick notwendig.<br>ndardurkunde, als auch bei de<br>reit vermerkt. Sie baben auch c                                                                                                    | r ein.<br>Theschließ<br>m beglauk<br>lie Möglick                                                   |
| <ul> <li>Tragen Sie daz</li> <li>Hinweis:         <ul> <li>Anmeldiein begl</li> <li>Geburts<br/>Register<br/>sich eine</li> <li>Sterbee<br/>letzten &amp;<br/>werden.<br/>Stadtarr</li> </ul> </li> </ul>                                                                                                    | ung einer<br>aubigter R<br>szeit: Sowc<br>rauszug is<br>e Bescheir<br>inträge kö<br>30 Jahren<br>Sollten Si                 | ünschte Anzal<br>Eheschließur<br>Registerausdru<br>ohl bei der Sta<br>t die Geburtsz<br>nigung über d<br>nnen von den<br>und Geburtse<br>ie ältere Ausk        | n die entsprechenden Felde<br>g: Für die Anmeldung einer E<br>ick notwendig.<br>ndardurkunde, als auch bei de<br>reit vermerkt. Sie haben auch d<br>ie Geburtszeit ausstellen zu las<br>letzten 30 Jahren, Heiratseintr<br>inträge von den letzten 110 Jal<br>ünfte benötigen, können Sie sie  | r ein.<br>Theschließ<br>In beglaub<br>Iie Möglich<br>Ssen.<br>Täge von d<br>hren ange<br>ch an das |
| <ul> <li>Tragen Sie daz</li> <li>Hinweis:         <ul> <li>Anmeldiein begl</li> <li>Geburts<br/>Register<br/>sich eine</li> <li>Sterbee<br/>letzten 8<br/>werden.<br/>Stadtard</li> </ul> </li> </ul>                                                                                                    | ung einer<br>laubigter R<br>szeit: Sowc<br>rauszug is<br>e Bescheir<br>inträge köl<br>30 Jahren<br>Sollten Si<br>chiv wende | ünschte Anza<br>Eheschließur<br>Registerausdru<br>ohl bei der Sta<br>t die Geburtsz<br>nigung über d<br>nnen von den<br>und Geburtse<br>ie ältere Ausk<br>en.  | n die entsprechenden Felde<br>g: Für die Anmeldung einer E<br>lek notwendig.<br>ndardurkunde, als auch bei de<br>ceit vermerkt. Sie haben auch d<br>le Geburtszeit ausstellen zu las<br>letzten 30 Jahren, Heiratseintr<br>inträge von den letzten 110 Jal<br>ünfte benötigen, können Sie sie  | r ein.<br>Theschließ<br>m beglaub<br>die Möglich<br>ssen.<br>Täge von d<br>hren ange<br>ch an das  |
| <ul> <li>Tragen Sie daz</li> <li>Hinweis:         <ul> <li>Anmeldiein begl</li> <li>Geburts<br/>Register</li> <li>Sterbee<br/>letzten 8<br/>werden.<br/>Stadtard</li> </ul> </li> </ul>                                                                                                    | ung einer<br>aubigter R<br>zeit: Sowc<br>rauszug is<br>e Bescheir<br>inträge kö<br>30 Jahren<br>. Sollten Si<br>chiv wende  | ünschte Anza<br>Eheschließur<br>Registerausdru<br>ohl bei der Sta<br>t die Geburtsz<br>nigung über d<br>nnen von den<br>und Geburtse<br>ie ältere Ausk<br>en.  | n die entsprechenden Felde<br>g: Für die Anmeldung einer E<br>ick notwendig.<br>ndardurkunde, als auch bei de<br>reit vermerkt. Sie haben auch d<br>ie Geburtszeit ausstellen zu las<br>letzten 30 Jahren, Heiratseintr<br>inträge von den letzten 110 Jal<br>ünfte benötigen, können Sie sid  | r ein.<br>Theschließ<br>m beglaub<br>lie Möglich<br>ssen.<br>äge von d<br>hren ange<br>ch an das   |
| <ul> <li>Tragen Sie daz</li> <li>Hinweis:         <ul> <li>Anmeldiein begl</li> <li>Geburts<br/>Register<br/>sich eine</li> <li>Sterbee<br/>letzten &amp;<br/>werden.<br/>Stadtard</li> </ul> </li> <li>ahl und Art der Geburtsurf<br/>nde Standard (DIN-A4-Format)</li> </ul>                                                                                                    | ung einer<br>aubigter R<br>szeit: Sowc<br>rauszug is<br>e Bescheir<br>inträge kö<br>30 Jahren<br>Sollten Si<br>chiv wende   | ünschte Anza<br>Eheschließur<br>egisterausdru<br>ohl bei der Sta<br>t die Geburtsz<br>nigung über d<br>nnen von den<br>und Geburtse<br>ie ältere Ausk<br>en.   | n die entsprechenden Felde<br>g: Für die Anmeldung einer E<br>lick notwendig.<br>ndardurkunde, als auch bei de<br>reit vermerkt. Sie haben auch d<br>ie Geburtszeit ausstellen zu las<br>letzten 30 Jahren, Heiratseintr<br>inträge von den letzten 110 Jal<br>ünfte benötigen, können Sie sie | r ein.<br>Theschließ<br>m beglaub<br>die Möglich<br>ssen.<br>äge von d<br>hren ange<br>ch an das   |
| <ul> <li>Tragen Sie daz</li> <li>Tragen Sie daz</li> <li>Hinweis:         <ul> <li>Anmeldiein begl</li> <li>Geburts<br/>Register<br/>sich eine</li> <li>Sterbee<br/>letzten 8<br/>werden.<br/>Stadtard</li> </ul> </li> <li>ahl und Art der Geburtsurf<br/>inde Standard (DIN-A4-Format)</li> </ul>                                                                                              | ung einer<br>aubigter R<br>szeit: Sowc<br>rauszug is<br>e Bescheir<br>inträge kö<br>30 Jahren<br>. Sollten Si<br>chiv wende | ünschte Anza<br>Eheschließur<br>egisterausdru<br>ohl bei der Sta<br>t die Geburtsz<br>nigung über d<br>nnen von den<br>und Geburtse<br>ie ältere Ausk<br>en.   | n die entsprechenden Felde<br>g: Für die Anmeldung einer E<br>lock notwendig.<br>ndardurkunde, als auch bei de<br>ceit vermerkt. Sie haben auch d<br>ie Geburtszeit ausstellen zu las<br>letzten 30 Jahren, Heiratseintr<br>inträge von den letzten 110 Jal<br>ünfte benötigen, können Sie sid | r ein.<br>Theschließ<br>m beglaub<br>die Möglich<br>ssen.<br>äge von d<br>hren ange<br>ch an das   |
| <ul> <li>Tragen Sie daz</li> <li>Tragen Sie daz</li> <li>Hinweis:         <ul> <li>Anmeldiein begl</li> <li>Geburts<br/>Register</li> <li>Sterbee</li> <li>Sterbee</li> <li>Ietzten &amp;<br/>werden.<br/>Stadtard</li> </ul> </li> <li>ahl und Art der Geburtsurinde Standard (DIN-A4-Format)</li> </ul>                                                                                        | ung einer<br>aubigter R<br>zeit: Sowc<br>rauszug is<br>e Bescheir<br>inträge kö<br>30 Jahren<br>Sollten Si<br>chiv wende    | ünschte Anza<br>Eheschließur<br>Registerausdru<br>ohl bei der Sta<br>t die Geburtsz<br>nigung über d<br>nnen von den<br>und Geburtse<br>ie ältere Ausk<br>en.  | n die entsprechenden Felde<br>g: Für die Anmeldung einer E<br>ick notwendig.<br>ndardurkunde, als auch bei de<br>ceit vermerkt. Sie haben auch d<br>ie Geburtszeit ausstellen zu las<br>letzten 30 Jahren, Heiratseintr<br>inträge von den letzten 110 Jal<br>ünfte benötigen, können Sie sid  | r ein.<br>Theschließ<br>m beglaub<br>lie Möglich<br>ssen.<br>äge von d<br>hren ange<br>ch an das   |
| <ul> <li>Tragen Sie daz</li> <li>Tragen Sie daz</li> <li>Hinweis:         <ul> <li>Anmeldiein begl</li> <li>Geburts<br/>Registen<br/>sich eine</li> <li>Sterbee<br/>letzten 8<br/>werden.<br/>Stadtard</li> </ul> </li> <li>ahl und Art der Geburtsurf<br/>nde Standard (DIN-A4-Format)</li> </ul>                                                                                               | ung einer<br>aubigter R<br>szeit: Sowc<br>rauszug is<br>e Bescheir<br>inträge kö<br>30 Jahren<br>Sollten Si<br>chiv wende   | ünschte Anza<br>Eheschließur<br>egisterausdru<br>ohl bei der Sta<br>t die Geburtsz<br>nigung über d<br>nnen von den<br>und Geburtse<br>ie ältere Ausk<br>en.   | n die entsprechenden Felde<br>g: Für die Anmeldung einer E<br>ick notwendig.<br>ndardurkunde, als auch bei de<br>ceit vermerkt. Sie haben auch d<br>ie Geburtszeit ausstellen zu las<br>letzten 30 Jahren, Heiratseintr<br>inträge von den letzten 110 Jal<br>ünfte benötigen, können Sie sid  | r ein.<br>Theschließ<br>m beglaub<br>die Möglich<br>ssen.<br>äge von d<br>hren ange<br>ch an das   |
| <ul> <li>Tragen Sie daz</li> <li>Tragen Sie daz</li> <li>Hinweis:         <ul> <li>Anmeldiein begl</li> <li>Geburts<br/>Register<br/>sich eine</li> <li>Sterbee<br/>letzten &amp;<br/>werden.<br/>Stadtard</li> </ul> </li> <li>ahl und Art der Geburtsurf<br/>nde Standard (DIN-A4-Format)</li> </ul>                                                                                           | ung einer<br>aubigter R<br>szeit: Sowc<br>rauszug is<br>e Bescheir<br>inträge köl<br>30 Jahren<br>Sollten Si<br>chiv wende  | ünschte Anza<br>Eheschließur<br>egisterausdru<br>ohl bei der Sta<br>t die Geburtsz<br>nigung über d<br>nnen von den<br>und Geburtse<br>ie ältere Ausk<br>en.   | n die entsprechenden Felde<br>g: Für die Anmeldung einer E<br>lick notwendig.<br>ndardurkunde, als auch bei de<br>reit vermerkt. Sie haben auch d<br>ie Geburtszeit ausstellen zu las<br>letzten 30 Jahren, Heiratseintr<br>inträge von den letzten 110 Jal<br>ünfte benötigen, können Sie sid | r ein.<br>Theschließ<br>m beglaub<br>die Möglich<br>ssen.<br>äge von d<br>hren ange<br>ch an das   |
| <ul> <li>Tragen Sie daz</li> <li>Tragen Sie daz</li> <li>Hinweis:         <ul> <li>Anmeldiein begl</li> <li>Geburts<br/>Register<br/>sich eine</li> <li>Sterbee<br/>letzten 8<br/>werden.<br/>Stadtard</li> </ul> </li> <li>ahl und Art der Geburtsurf<br/>inde Standard (DIN-A4-Format)</li> </ul>                                                                                              | ung einer<br>aubigter R<br>szeit: Sowc<br>rauszug is<br>e Bescheir<br>inträge köl<br>30 Jahren<br>Sollten Si<br>chiv wende  | ünschte Anza<br>Eheschließur<br>egisterausdru<br>ohl bei der Sta<br>t die Geburtsz<br>nigung über d<br>nnen von den<br>und Geburtse<br>ie ältere Ausk<br>en.   | n die entsprechenden Felde<br>g: Für die Anmeldung einer E<br>lock notwendig.<br>ndardurkunde, als auch bei de<br>ceit vermerkt. Sie haben auch d<br>ie Geburtszeit ausstellen zu las<br>letzten 30 Jahren, Heiratseintr<br>inträge von den letzten 110 Jal<br>ünfte benötigen, können Sie sid | r ein.<br>Theschließ<br>m beglaub<br>die Möglich<br>ssen.<br>äge von d<br>hren ange<br>ch an das   |
| <ul> <li>Tragen Sie daz</li> <li>Tragen Sie daz</li> <li>Hinweis:         <ul> <li>Anmeldiein begl</li> <li>Geburts<br/>Register</li> <li>Sterbee</li> <li>Sterbee</li> <li>Ietzten 8</li> <li>werden.<br/>Stadtard</li> </ul> </li> <li>ahl und Art der Geburtsurinde Standard (DIN-A4-Format)</li> </ul>                                                                                       | ung einer<br>aubigter R<br>szeit: Sowc<br>rauszug is<br>e Bescheir<br>inträge kö<br>30 Jahren<br>. Sollten Si<br>chiv wende | ünschte Anza<br>Eheschließur<br>Registerausdru<br>ohl bei der Sta<br>t die Geburtsz<br>nigung über d<br>nnen von den<br>und Geburtse<br>ie ältere Ausk<br>en.  | n die entsprechenden Felde<br>g: Für die Anmeldung einer E<br>lek notwendig.<br>ndardurkunde, als auch bei de<br>teit vermerkt. Sie haben auch d<br>ie Geburtszeit ausstellen zu las<br>letzten 30 Jahren, Heiratseintr<br>inträge von den letzten 110 Jal<br>ünfte benötigen, können Sie sid  | r ein.<br>Theschließ<br>m beglaub<br>die Möglich<br>ssen.<br>Täge von d<br>hren ange<br>ch an das  |
| <ul> <li>Anmeldien daz</li> <li>Hinweis:         <ul> <li>Anmeldien begl</li> <li>Geburts<br/>Register</li> <li>Sterbee<br/>letzten 8<br/>werden.<br/>Stadtard</li> </ul> </li> <li>ahl und Art der Geburtsurfinde Standard (DIN-A4-Format)</li> <li>ande im Stammbuchformat</li> </ul>                                                                                                    | ung einer<br>aubigter R<br>szeit: Sowo<br>rauszug is<br>e Bescheir<br>inträge kö<br>30 Jahren<br>Sollten Si<br>chiv wende   | ünschte Anzal<br>Eheschließur<br>Registerausdru<br>ohl bei der Sta<br>t die Geburtsz<br>nigung über d<br>nnen von den<br>und Geburtse<br>ie ältere Ausk<br>en. | n die entsprechenden Felde<br>g: Für die Anmeldung einer E<br>ick notwendig.<br>ndardurkunde, als auch bei de<br>zeit vermerkt. Sie haben auch d<br>ie Geburtszeit ausstellen zu las<br>letzten 30 Jahren, Heiratseintr<br>inträge von den letzten 110 Jal<br>ünfte benötigen, können Sie sid  | r ein.<br>Theschließ<br>m beglaub<br>lie Möglich<br>ssen.<br>äge von d<br>hren ange<br>ch an das   |
| <ul> <li>Anmeldien daz</li> <li>Hinweis:         <ul> <li>Anmeldien begl</li> <li>Geburts Register sich eine</li> <li>Sterbee letzten &amp; werden. Stadtard</li> </ul> </li> <li>ahl und Art der Geburtsurfinde Standard (DIN-A4-Format)</li> <li>inde im Stammbuchformat</li> <li>aubigter Registerausdruck</li> </ul>                                                                         | ung einer<br>aubigter R<br>szeit: Sowc<br>rauszug is<br>e Bescheir<br>inträge köl<br>30 Jahren<br>Sollten Si<br>chiv wende  | ünschte Anza<br>Eheschließur<br>egisterausdru<br>ohl bei der Sta<br>t die Geburtsz<br>nigung über d<br>nnen von den<br>und Geburtse<br>ie ältere Ausk<br>en.   | n die entsprechenden Felde<br>g: Für die Anmeldung einer E<br>lick notwendig.<br>ndardurkunde, als auch bei de<br>reit vermerkt. Sie haben auch d<br>ie Geburtszeit ausstellen zu las<br>letzten 30 Jahren, Heiratseintr<br>inträge von den letzten 110 Jal<br>ünfte benötigen, können Sie sid | r ein.<br>heschließ<br>m beglaub<br>lie Möglich<br>ssen.<br>äge von d<br>hren ange<br>ch an das    |
| <ul> <li>Tragen Sie daz</li> <li>Tragen Sie daz</li> <li>Hinweis:         <ul> <li>Anmeldie</li> <li>Geburts</li> <li>Register</li> <li>Sterbee</li> <li>letzten &amp;</li> <li>werden.</li> <li>Stadtard</li> </ul> </li> <li>ahl und Art der Geburtsurfinde Standard (DIN-A4-Format)</li> <li>inde im Stammbuchformat</li> <li>aubigter Registerausdruck</li> <li>nationale Urkunde</li> </ul> | ung einer<br>aubigter R<br>szeit: Sowc<br>rauszug is<br>e Bescheir<br>inträge köl<br>30 Jahren<br>Sollten Si<br>chiv wende  | ünschte Anza<br>Eheschließur<br>egisterausdru<br>ohl bei der Sta<br>t die Geburtsz<br>nigung über d<br>nnen von den<br>und Geburtse<br>ie ältere Ausk<br>en.   | n die entsprechenden Felde<br>g: Für die Anmeldung einer E<br>lok notwendig.<br>ndardurkunde, als auch bei de<br>ceit vermerkt. Sie haben auch d<br>ie Geburtszeit ausstellen zu las<br>letzten 30 Jahren, Heiratseintr<br>inträge von den letzten 110 Jal<br>ünfte benötigen, können Sie sid  | r ein.<br>Theschließ<br>m beglaub<br>die Möglich<br>ssen.<br>äge von d<br>hren ange<br>ch an das   |

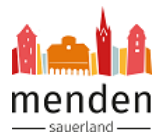

| sende Udenade                                                                                                    | - L- 91                                                      |                                                              |                                |
|----------------------------------------------------------------------------------------------------|--------------------------------------------------------------|--------------------------------------------------------------|--------------------------------|
| 1 Urkunde Standard (DINI-64-Format)                                                                                                    | 10.00 £                                                      |                                                              |                                |
| Geramthetrag                                                                                                    | 10.00 €                                                      |                                                              |                                |
| Gesantbettag.                                                                                                    | 10.00 C                                                      |                                                              |                                |
| weis: Mit * markierte Felder sind Pflichtfelder.                                                                                                    |                                                              |                                                              |                                |
|                                                                                                    |                                                              |                                                              | Weiter                         |
|                                                                                                    |                                                              |                                                              |                                |
| Sie sehen nun eine Üb                                                                                                    | ersicht Ihrer Ar                                             | daben. Bitte prüfen Sie                                      | e die Daten. Mit ein           |
| auf "Bearbeiten" könr                                                                                                    | nen Sie Änderi                                               | ungen vornehmen. Kli                                         | cken Sie auf "Urk              |
| kostenpflichtig anforde                                                                                                    | ern", wenn die A                                             | ngaben korrekt sind.                                         |                                |
| Anforderung von Urkunden                                                                                                    |                                                              | •                                                            |                                |
|                                                                                                    |                                                              |                                                              |                                |
| Grundlegende Angaben                                                                                                    |                                                              |                                                              |                                |
| Standesamt                                                                                                    |                                                              | Standesamt Menden (Sauerland)                                |                                |
| Art der Zustellung                                                                                                    |                                                              | orkunden sollen zugeschickt werden                           |                                |
| Verwendungszweck                                                                                                    |                                                              | Seurkundete Person                                           |                                |
|                                                                                                    |                                                              |                                                              |                                |
| Angeforderte Urkunden                                                                                                    |                                                              |                                                              |                                |
| Register                                                                                                    |                                                              | Geburtsregister                                              |                                |
| Urkunde Standard (DIN-A4-Format)                                                                                                    |                                                              | 1 x 10.00 EUR                                                |                                |
| Gesamtbetrag                                                                                                    |                                                              | 10.00 EUR                                                    |                                |
| Daten der beurkundeten Person                                                                                                    |                                                              |                                                              |                                |
| Familienname                                                                                                    |                                                              | (circutilizer                                                |                                |
| Vornamen                                                                                                    |                                                              | Janeiro -                                                    |                                |
| Geburtsdatum                                                                                                    |                                                              | 10-02,1000                                                   |                                |
| Geburtsort                                                                                                    |                                                              | Menden (Sauerland)                                           |                                |
| Developitors Alebrachers (Johnsole (-) bas                                                                                                    | ······                                                       |                                                              |                                |
| bearbeiten Abbrechen Orkunde(n) kös                                                                                                    |                                                              |                                                              |                                |
|                                                                                                    |                                                              |                                                              |                                |
| Es öffnet sich nun die                                                                                                    | Bezahlseite der                                              | r Stadt Menden (Sauer                                        | land). Wählen Sie              |
| gewünschte Zahlung                                                                                                    | smethode aus                                                 | . Folgen Sie dann                                            | den Anforderung                |
| Zahldienstleisters, um                                                                                                    | die Urkundena                                                | nforderung abzuschlie                                        | sen.                           |
| ,                                                                                                    |                                                              |                                                              | Deutsch Englisch               |
| Stadt Menden (Sauerland)                                                                                                    |                                                              |                                                              | Deutsen Englisen               |
| Stadt Menden (Sauerland)                                                                                                    |                                                              |                                                              | Deutsch Englisch               |
| Stadt Menden (Sauerland)                                                                                                    |                                                              | 7                                                            | Deutsch Englisch               |
| Stadt Menden (Sauerland)<br>Zahlungsinformationen:                                                                                                    |                                                              | Zahlungsempfänger:                                           | beutsen Englisen               |
| Stadt Menden (Sauerland) Zahlungsinformationen: Bestellung: Betrag: EUR 10.00                                                                                                    | Verwendungszweck:                                            | Zahlungsempfänger:<br>Stadt Menden (Sauerland)<br>Neumarkt 5 | DE-58706 Menden<br>Deutschland |
| Stadt Menden (Sauerland) Zahlungsinformationen: Bestellung: Betrag: EUR 10,00                                                                                                    | Verwendungszweck:                                            | Zahlungsempfänger:<br>Stadt Menden (Sauerland)<br>Neumarkt 5 | DE-58706 Menden<br>Deutschland |
| Stadt Menden (Sauerland) Zahlungsinformationen: Bestellung: Betrag: EUR 10.00                                                                                                    | Verwendungszweck:                                            | Zahlungsempfänger:<br>Stadt Menden (Sauerland)<br>Neumarkt 5 | DE-58706 Menden<br>Deutschland |
| Stadt Menden (Sauerland) Zahlungsinformationen: Bestellung: Betrag: EUR 10,00                                                                                                    | Verwendungszweck:                                            | Zahlungsempfänger:<br>Stadt Menden (Sauerland)<br>Neumarkt 5 | DE-58706 Menden<br>Deutschland |
| Stadt Menden (Sauerland) Zahlungsinformationen: Bestellung: Betrag: EUR 10,00 Wie möchten Sie                                                                                                    | Verwendungszweck:                                            | Zahlungsempfänger:<br>Stadt Menden (Sauerland)<br>Neumarkt 5 | DE-58706 Menden<br>Deutschland |
| Stadt Menden (Sauerland)<br>Zahlungsinformationen:<br>Bestellung: Betrag:<br>EUR 10,00<br>UR 10,00<br>Wie möchten Sie                                                                                                    | Verwendungszweck:                                            | Zahlungsempfänger:<br>Stadt Menden (Sauerland)<br>Neumarkt 5 | DE-58706 Menden<br>Deutschland |
| Stadt Menden (Sauerland) Zahlungsinformationen: Bestellung: Betrag: UR 10,00 Wie möchten Sie                                                                                                    | Verwendungszweck:                                            | Zahlungsempfänger:<br>Stadt Menden (Sauerland)<br>Neumarkt 5 | DE-58706 Menden<br>Deutschland |
| Stadt Menden (Sauerland) Zahlungsinformationen: Bestellung: Betrag: EUR 10,00 Wie möchten Sie Per Klick wählen Sie Ihr gewünschtes Bezahlverfahren aus                                                                                                    | Verwendungszweck:                                            | Zahlungsempfänger:<br>Stadt Menden (Sauerland)<br>Neumarkt 5 | DE-58706 Menden<br>Deutschland |
| Stadt Menden (Sauerland) Zahlungsinformationen: Bestellung: Betrag: EUR 10,00 Wie möchten Sie Per Klick wählen Sie Ihr gewünschtes Bezahlverfahren aus.                                                                                                    | Verwendungszweck:<br>Total af F<br>bezahlen?<br>giro pay     | Zahlungsempfänger:<br>Stadt Menden (Sauerland)<br>Neumarkt 5 | DE-58706 Menden<br>Deutschland |
| Stadt Menden (Sauerland)         Zahlungsinformationen:         Bestellung:       Betrag:         Bestellung:       EUR 10,00         Bestellung:       EUR 10,00         Bestellung:       EUR 10,00         Bestellung:       Betrag:         Bestellung:       EUR 10,00         Bestellung:       EUR 10,00      < | Verwendungszweck:<br>TXTU D+1<br>bezahlen?<br>giro pay       | Zahlungsempfänger:<br>Stadt Menden (Sauerland)<br>Neumarkt 5 | DE-58706 Menden<br>Deutschland |
| Stadt Menden (Sauerland) Zahlungsinformationen: Bestellung: Betrag: EUR 10,00 Wie möchten Sie Per Klick wählen Sie Ihr gewünschtes Bezahlverfahren aus. Zurück                                                                                                    | Verwendungszweck:<br>Tradition of B<br>bezahlen?<br>giro pay | Zahlungsempfänger:<br>Stadt Menden (Sauerland)<br>Neumarkt 5 | DE-58706 Menden<br>Deutschland |